#### 自宅でできるファイスネットのスキルアップ講座 1

### ● 自分のマイページに入ろう。

手元に、ご自分のTRITRUSのユーザーIDとパス ワードを用意します。(わからない時は東区医師会 事務局まで連絡下さい)

### ● グーグルなどで、「カナミック」で検索。

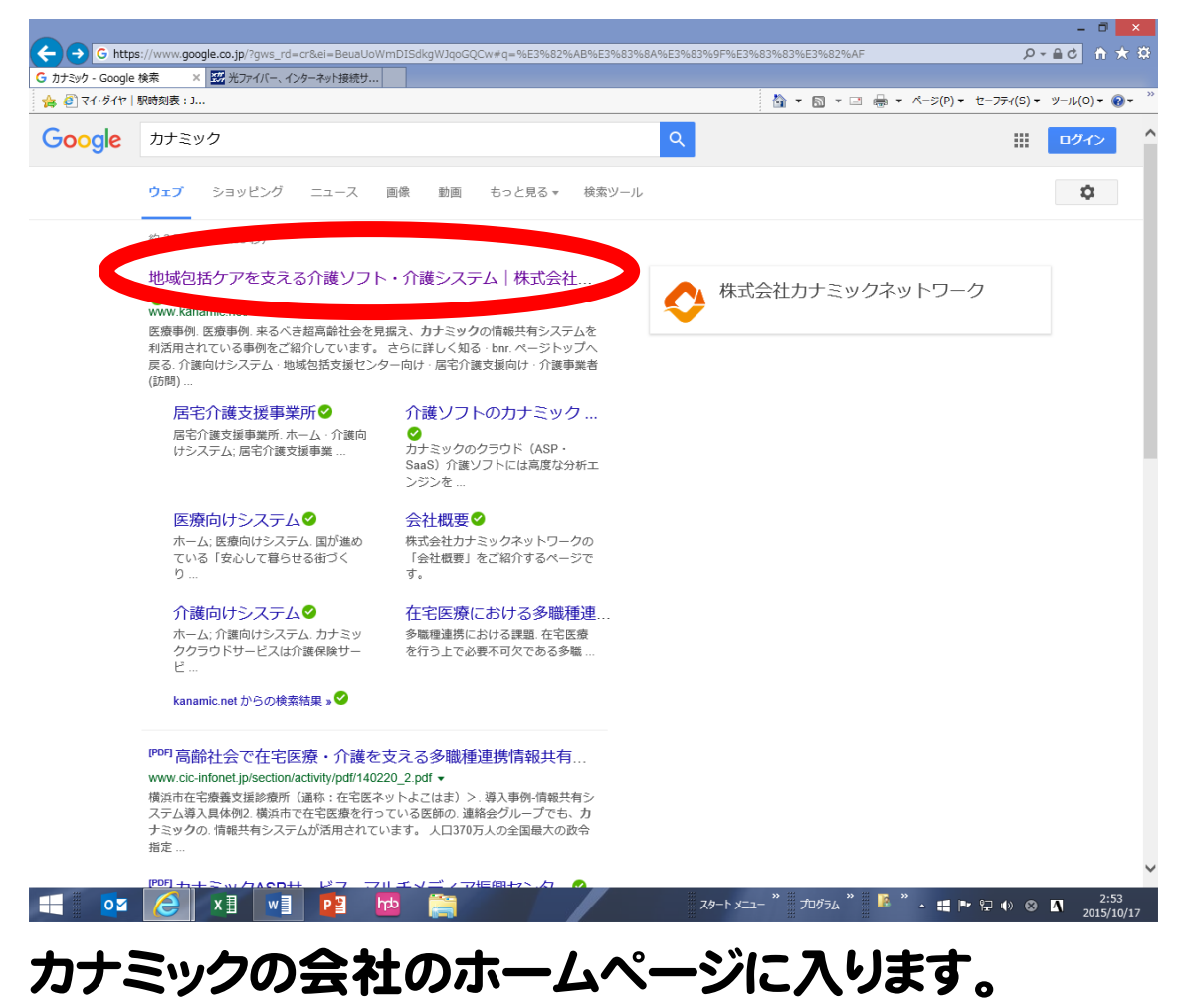

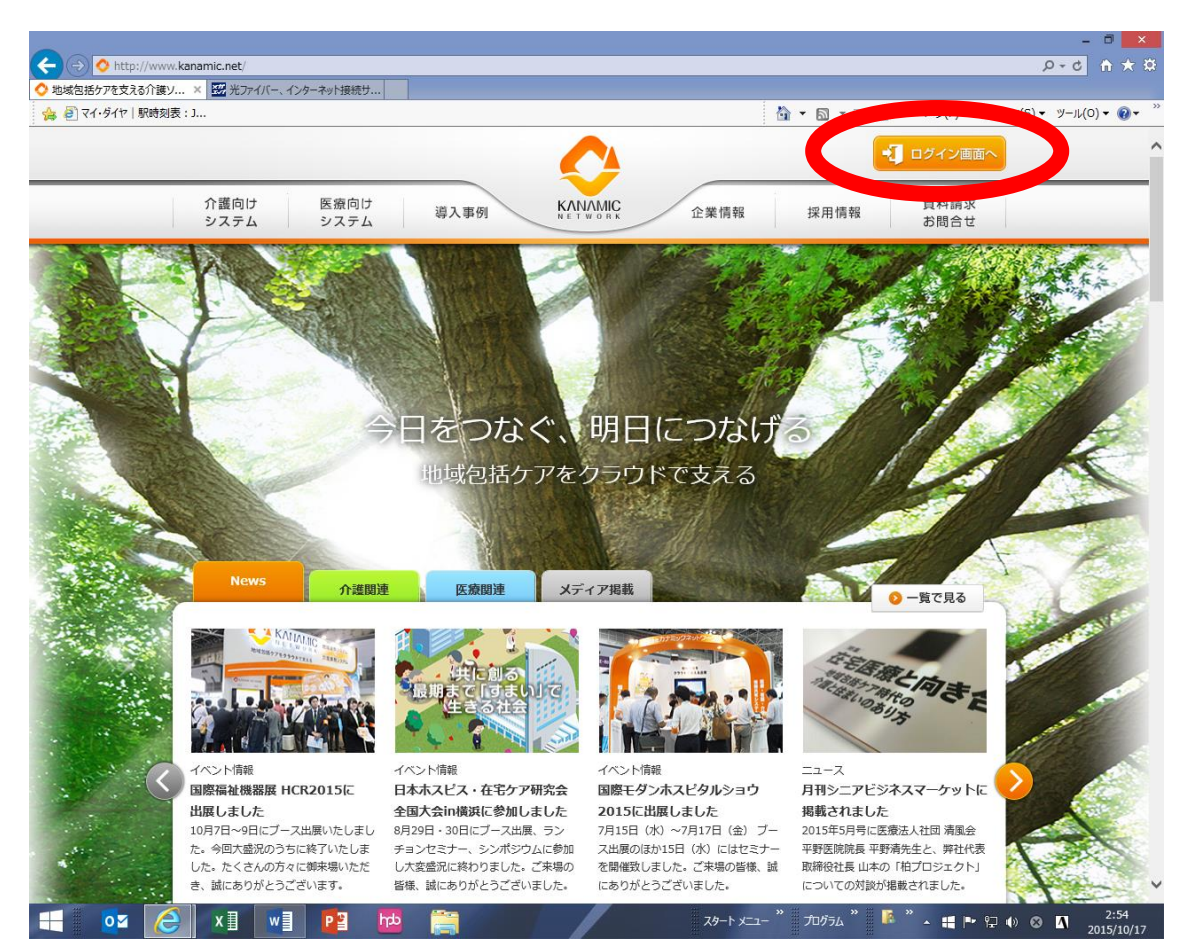

## 右上の「ログイン画面へ」をクリック

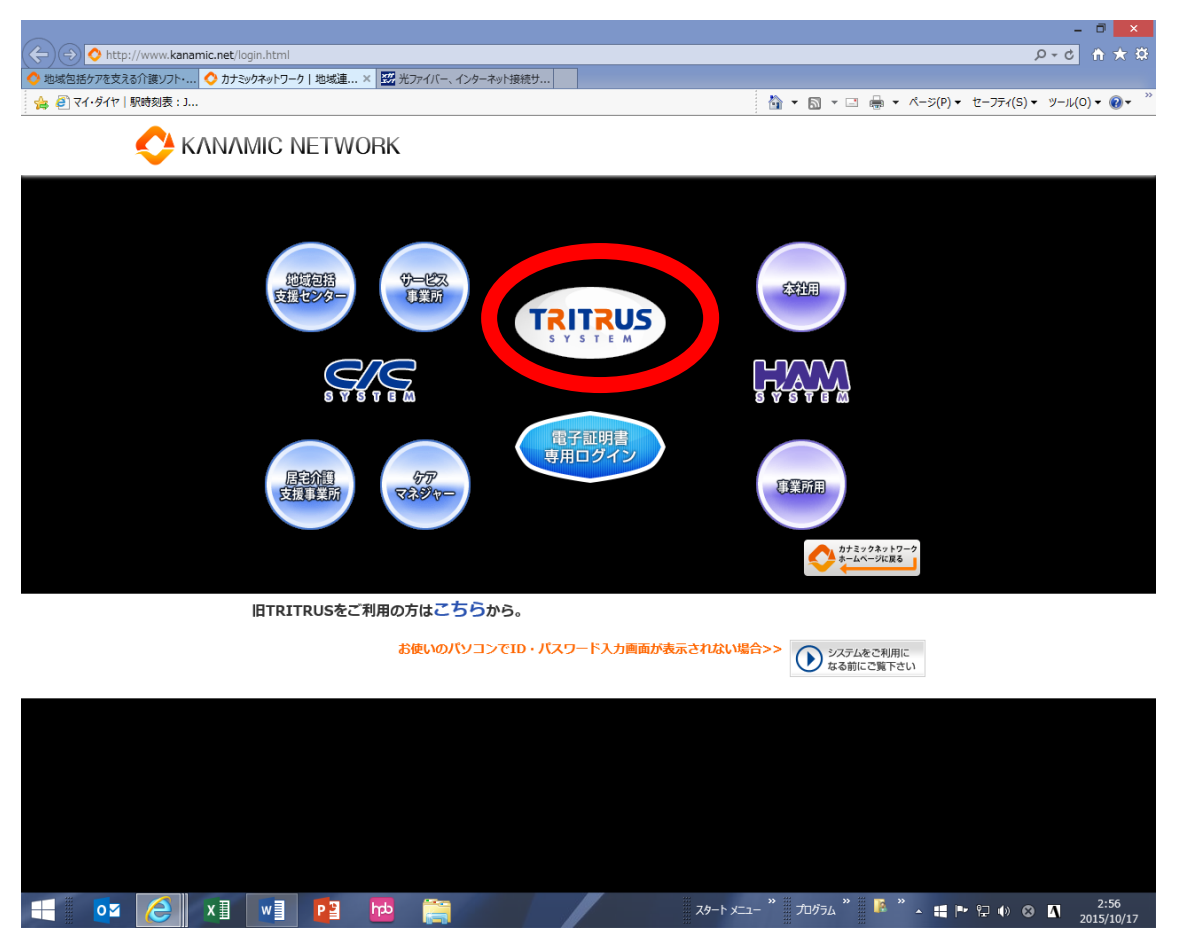

## 中央の「TRITRUS SYSTEM」をクリック。

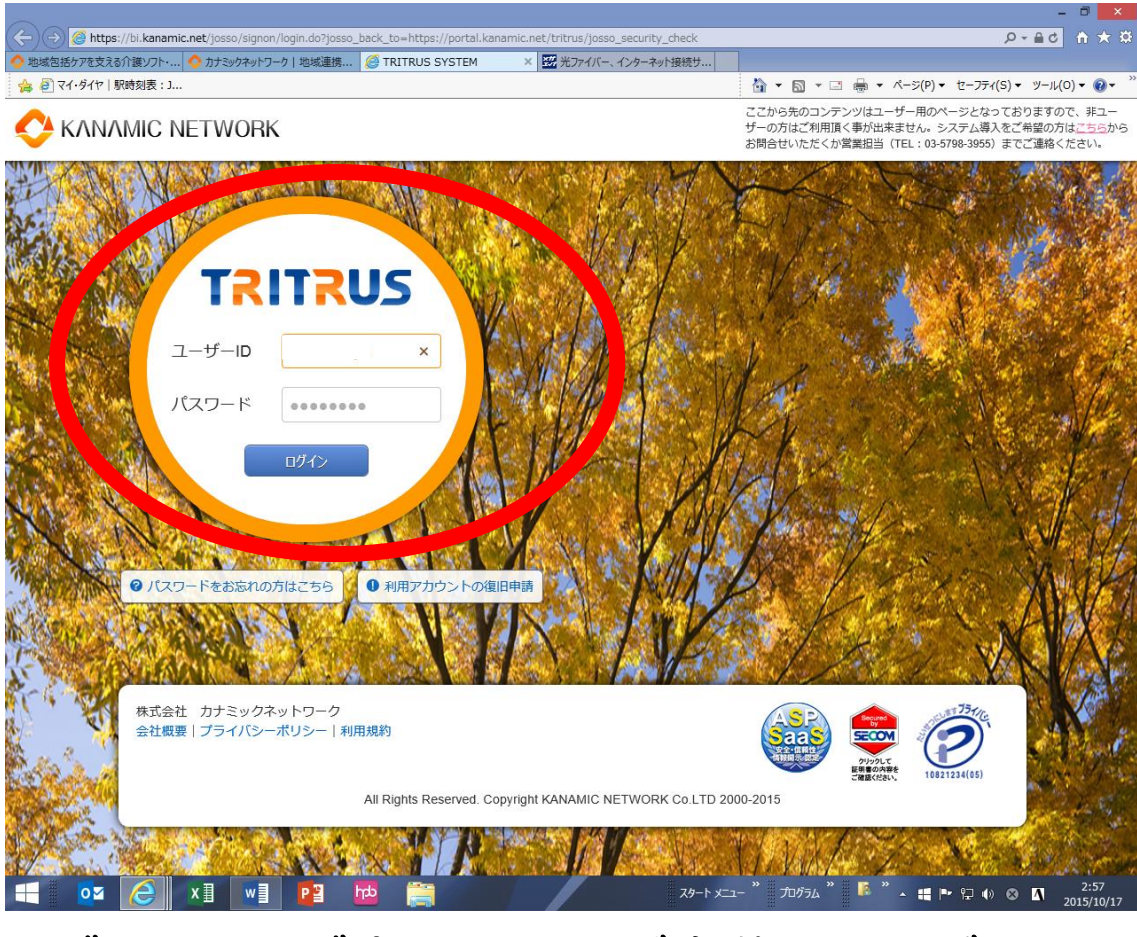

# ログイン画面が出ますので、ご自分のユーザーID とパスワードでログインします。

|                                                                                   |                                      |                     |                  |            |              |              | - 0 ×                  |
|-----------------------------------------------------------------------------------|--------------------------------------|---------------------|------------------|------------|--------------|--------------|------------------------|
| (-) O https://portal.kanamic.net/tritrus/                                         |                                      |                     |                  |            |              |              |                        |
| ◇ 地域包括ケアを支える介護ソフト・… ◇ カナミックネットワーク<br>へ ② マノ・パノセー 即時刻書・1                           | 7 地域連携   🔮 TRITR                     | US   71×-ジ          | ×   🖼 光ファイバー、イン  | ターネット接続サ   | A . B .      | - d-i:(0) -  | +7-7=/(5) = W-U(0) = " |
|                                                                                   |                                      |                     |                  |            |              | æ · / >(r) · |                        |
| TRITRUS                                                                           |                                      |                     |                  |            |              |              |                        |
| <ul> <li>★ マイページ</li> <li>● タイムライン</li> <li>● 2015年10月13日:10月26日(月)のパー</li> </ul> |                                      | 99+ ◆ オ             | 5知らせ 🔞           |            |              |              |                        |
| ◆ 2015年00月28日:★. バージョンアップ完                                                        | 了のお知らせ                               |                     |                  |            |              |              |                        |
| ◆ 2015年09月11日:9月28日(月)業務画面                                                        | 一部リニューアルの御案                          | 內                   |                  |            |              |              |                        |
| ◆ 2015年08月24日:★. 2015年8月24日の                                                      | バージョンアップ完了の                          | お知らせ                |                  |            |              |              |                        |
| ◆ 2015年07月29日:【重要なお知らせ】 Wit                                                       | ndows 10のアップグレー                      | ドについて               |                  |            |              |              |                        |
| ◆ 2015年07月22日:★ 2015年7月22日の                                                       | バージョンアップ完了の                          | お知らせ                |                  |            |              |              |                        |
|                                                                                   | (m) 0015年10日                         |                     |                  |            |              |              | マイカレンガーアロデオ            |
|                                                                                   | E                                    | 月                   | 火                | 水          | 木            | 金            | <u></u>                |
| B                                                                                 | 11日                                  | 12日<br>体育の日         | 13日              | 14日        | 15日          | 16日          | 178                    |
|                                                                                   |                                      |                     |                  |            |              |              |                        |
|                                                                                   |                                      |                     |                  |            |              |              |                        |
| â                                                                                 |                                      |                     |                  |            |              |              |                        |
|                                                                                   |                                      |                     |                  |            |              |              |                        |
| 📢 ピックアップ                                                                          | ♀ ご利用シスラ                             | FД                  |                  |            | コミュニティ情報     |              |                        |
| 合 住宅改修情報 PR                                                                       |                                      |                     |                  | æ 🛛        | あなたのGood Jol | - 今月         | 0 GJ                   |
| 安木握                                                                               | - <b>I</b>                           | <u> </u>            |                  | <b>*</b>   |              | 総合           | 2 GJ                   |
| All Determine<br>のak くちのや<br>手すりの選び方                                              | 252774 Xy1<br>(7) (<br>2774<br>27754 | セージ マイカレン<br>17) ダー | 教えて 尋<br>カナミック 地 | 5葉所<br>城区分 |              |              | -                      |
|                                                                                   |                                      |                     |                  |            |              |              |                        |

右方にご自分の情報が出たことを確認下さい。 まず、一番基本となるメンバーとのやりとりに使う ケアレポートを送る練習をしましょう。 マイページの中でご利用システムのコミュニティを クリックして下さい。

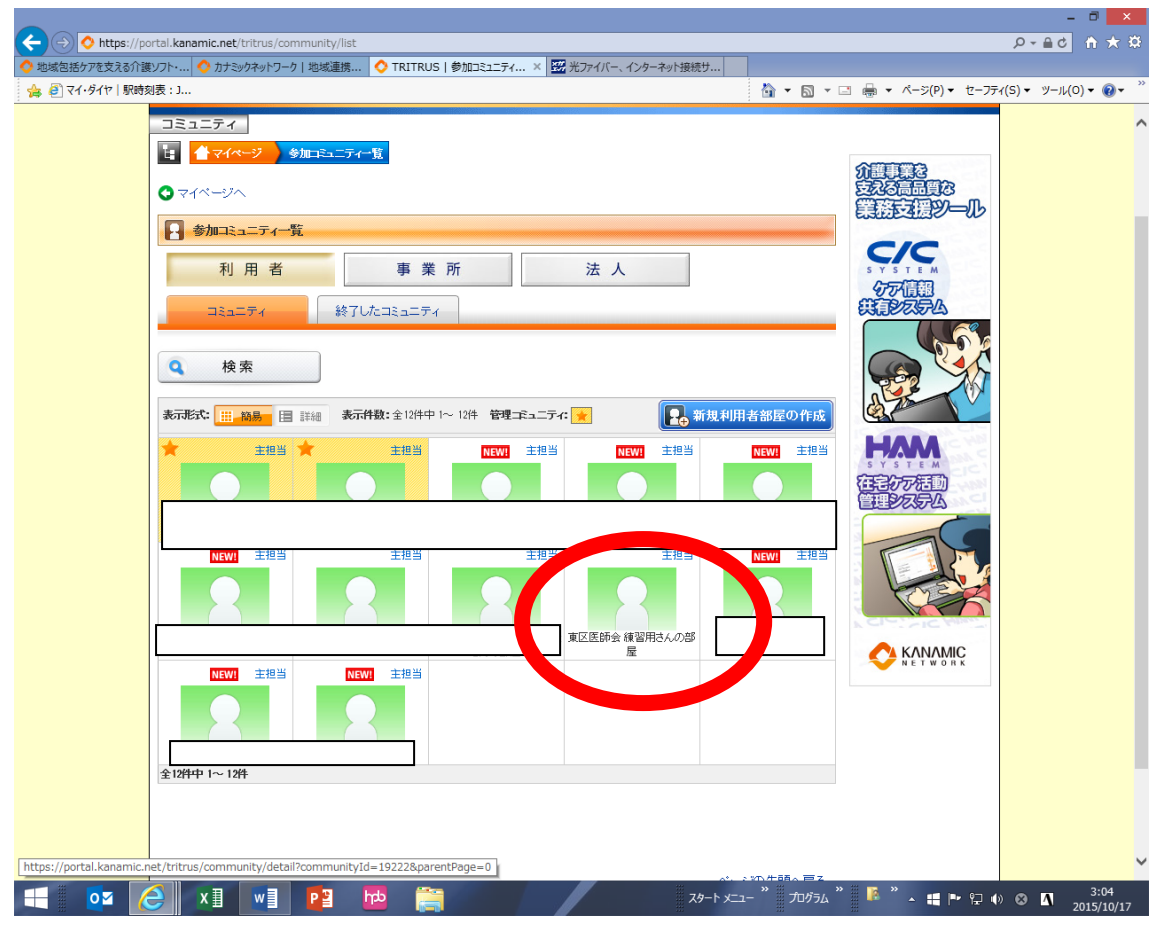

### 「東区医師会 練習用さんの部屋」をクリック。

|                                                                                                    |                        |                               |                     |              |             |                  | - 🗆 🗙                   |
|----------------------------------------------------------------------------------------------------|------------------------|-------------------------------|---------------------|--------------|-------------|------------------|-------------------------|
| O https://portal.kanamic.net/tritrus/community/                                                                                                    | /detail?communityId=19 | 9286                          |                     |              |             |                  | ☆ ★ 合 り ● + へ           |
| ◇ 地域包括ケアを支える介護ソフト・ ◇ カナミックネットワーク   地域連                                                                                                    | i携 🔷 TRITRUS   東       | 区医師会 練 × 📅                    | 光ファイバー、インターネ        | ット接続サ        |             |                  |                         |
| 👍 🕘 マイ・ダイヤ   駅時刻表 : J                                                                                                    |                        |                               |                     |              | 🖄 • 🖾 • 🗆   | 🖶 ▼ ページ(P)▼ セーフテ | ィ(S) ▼ ୬−ル(0) ▼ @▼ ″    |
|                                                                                                    |                        |                               |                     |              | 💛 株式会社ス     | カナミックネットワーク      | ^                       |
| TRITRUS                                                                                                    | 5                      |                               |                     |              |             |                  |                         |
|                                                                                                    |                        |                               |                     |              |             |                  |                         |
|                                                                                                    | ニティー覧 東区医師会さ           | 練習用さんの部屋                      |                     |              |             |                  |                         |
| ◎ 参加コミュニティ一覧へ                                                                                                    |                        |                               |                     |              |             |                  |                         |
| 東区医師会練習用さんの部                                                                                                    | 説明·確認事項                | 基本情報·地図                       | 住宅情報                | 家族情報         | 医療情報        | 介護情報             |                         |
| E Contraction of the second second seco | 温度板                    | 食事·排泄                         | 備考                  |              |             |                  |                         |
| 2                                                                                                    | 東区医師会 練習用              | さんの部屋                         |                     |              |             |                  |                         |
| <ul> <li>本人家族招待</li> <li>「自加で参加書を招待」</li> <li>「利用者情報の名寄せ」</li> <li>この部屋の管理者</li> </ul>                                                                                                    | 2014/01/29 201         | - ビス<br>レンダー<br>5/02/24 2013/ | 05€         2015/02 | 9745<br>1/24 | 47          |                  |                         |
| <u>広島市東区医師会</u><br>■ 東区 医師会                                                                                                    | <b>ケ</b> アレポー          | - ト                           |                     |              | 日日 新しくト     | ビックをつくる          |                         |
| 会加考                                                                                                    | -<br>トピック              |                               |                     |              | 枚(未読教)      | 最終更新日            |                         |
|                                                                                                    | 研修会                    |                               |                     | ≫見る          | 0(未0)       | 2010/06/12 15:46 |                         |
|                                                                                                    | 医療                     |                               |                     | ≫見る          | 9(未0)       | 2015/02/24 20:26 |                         |
|                                                                                                    | 画像を添付します               | 画像を添付します                      |                     |              | 0(未0)       | 2015/02/24 20:22 |                         |
|                                                                                                    | テスト                    | 77F                           |                     |              | 0(未0)       | 2015/02/24 20:18 |                         |
|                                                                                                    | 薬について                  |                               |                     | ≫見る          | 2(未0)       | 2014/03/0819:51  |                         |
|                                                                                                    | 薬の変更                   |                               |                     | ≫見る          | 0(未0)       | 2014/02/0913:21  | ~                       |
| 🕂 🗖 🧔 🗶 📲 📲                                                                                                    | ht 🚞                   |                               |                     | スタート メニュー    | - " JOJ54 " | 🏴 🔭 🛓 🖿 🖳 🌗      | » ⊗ <mark>∧</mark> 3:07 |

「新しいトピックをつくる」をクリック

| A https://partal.kanamic.pat/tritrus/topis/odit3comp                   | unib_1d=10296                             |                                                   |
|------------------------------------------------------------------------|-------------------------------------------|---------------------------------------------------|
| <ul> <li>● 地域包括ケアを支える介護ソフト・…</li> <li>● カナミックネットワーク   地域連携…</li> </ul> | C TRITRUS   新規ケアレポー × 翌 光ファイバー、インターネット接続サ |                                                   |
| 🍰 🔊 रन-प्रेनरन   駅時刻表 : J                                              |                                           | 🏠 ・ 🗟 ・ 🖻 ・ ベージ(P)・ セーフティ(S)・ ツール(O)・ 🕢・          |
| TRITRUS                                                                |                                           |                                                   |
| A 21X-9 0 914512 99+                                                   | ニュース 99+                                  |                                                   |
| 新規ケアレポートの作成                                                            |                                           |                                                   |
| マイページ > 参加コミュニティ一覧                                                     | 東区医師会 練習用さんの部屋 新規ケアレポートの作成                |                                                   |
| € 利用者部屋へ                                                               |                                           |                                                   |
|                                                                        | 東区医師会練習用さんの部屋                             |                                                   |
| タイ 現在の文字数:0/50                                                         |                                           |                                                   |
| 現在の文字数:0/2000                                                          |                                           |                                                   |
| トピックテーマ                                                                |                                           |                                                   |
| ※PDF+Excel+Word+画像 (jpe.pne                                            | )-動画(mov.mp4.wmv)のみ(8ファイル10MBまで)          |                                                   |
|                                                                        | 参照 【分類】 -                                 |                                                   |
| 添付ファイル                                                                 | 参照 【分類】 -                                 |                                                   |
|                                                                        | 参照 【分類】 - 🔹 🔻                             |                                                   |
| 如者一覧                                                                   |                                           |                                                   |
| 1000                                                                   | 氏名 コミュニティ参加期間                             | ケアレボ参加期間                                          |
|                                                                        | 201                                       | ~                                                 |
|                                                                        | 201                                       | 31220 ~                                           |
| 🕂 🔯 🥝 x1 🗤 🎦                                                           | 19-1 x=                                   | ニー " カロダラム " 🚺 " 🔺 🚍 🗭 🖓 🐠 😣 🚺 3:10<br>2015/10/17 |

ケアレポートを新しく始めることができます。 タイトル、トピックテーマを練習ですが、ご自由に 書き込んで下さい。ただし、皆さんに伝わりますの で支障のない内容でお願いします。 記入したら右下の「入力内容の確認」をクリック。

| <ul> <li>neepoi//porcontanianiania</li> </ul> | iet/tritrus/topic/confirm?cor | mmunityId=19286      |                     | _          | ρ.                 | · ≞ ⊄ 6  | d 7 |
|-----------------------------------------------|-------------------------------|----------------------|---------------------|------------|--------------------|----------|-----|
| 5ケアを支える介護ソフト・ 🔷 カ                             | ナミックネットワーク 地域連携               | ◇ TRITRUS   作成内容確認 × | 📅 光ファイバー、インターネット接続サ | -          |                    |          |     |
| イ・ダイヤ   駅時刻表 : J                              | 27/10-4_1-7-1 Jd              |                      |                     |            | -ジ(P) ▼ セーフティ(S) ▼ | ツール(0) • | • 🤇 |
| € 新規ケアレポー                                     | トの作成へ                         |                      |                     |            |                    |          |     |
|                                               |                               | 東区医師                 | 会練習用さんの部屋           |            |                    |          |     |
| タイトル                                          | 練習                            |                      |                     |            |                    |          |     |
| トビックテーマ                                       | 何とかここまで、できました                 | =.                   |                     |            |                    |          |     |
| 添付ファイル                                        |                               |                      |                     |            |                    |          |     |
|                                               | ▼参加者一覧                        |                      |                     |            |                    |          |     |
|                                               | 事業所名                          | 名前                   | コミュニティ参加期間          | ケアレポ参加期間   | · ·                |          |     |
| 参加者                                           |                               |                      | ⑦ 作成画而に厚3 10        | 70内梁で作成する。 |                    |          |     |
|                                               |                               |                      |                     |            | £0731. ▼           | )        |     |

良ければ、「この内容で作成する」をクリックする と、

終了なのですが、右下のメール通知設定を今回 だけ「通知なし」を選択して下さい。これをしないと 皆様に、あなたが記入したことのメールが飛びま す。今回は、あくまで練習なので配慮をお願いしま す。

# 以上で、フェイスネットの第一段階のスキルアップ 講座は修了です。

|             | ns://nortal kanamicu | net/tritrus/tonic/confirm2community/ | id=19286#       |                      |                    | 0-80 A + 8                       |
|-------------|----------------------|--------------------------------------|-----------------|----------------------|--------------------|----------------------------------|
| ○ 地域包括ケアを支  | える介護ソフト・ 🔷 カ         | ナミックネットワーク   地域連携 🔷 TRIT             | FRUS   作成内容確認 × | ※ 光ファイバー、インターネット接続サ  |                    |                                  |
| 👍 🥘 रत-छेतर | 駅時刻表 : J             |                                      |                 |                      | 🗿 • 🔊 • 🔽 🗸 • K-5  | (P) ▼ セーフティ(S) ▼ ツール(O) • "      |
| TRIT        | RUS                  |                                      |                 |                      |                    |                                  |
| A 74%       |                      |                                      | 99+ <b>0</b> 84 | iiiù# A              |                    | 🖪 コミュニティユーザー                     |
|             |                      |                                      |                 |                      |                    | ▶ ブロフィール編集                       |
| 新規ケアレポ      | ートの作成確認              |                                      |                 |                      |                    | ▲ パスワードの変更                       |
|             | マイベージ >              | 参加コミュニティ一覧 > 東区                      | 医師会 練習用さんの部績    | <b>室</b> 新規ケアレポートの作成 | > 作成               |                                  |
|             | € 新規ケアレポー            | トの作成へ                                |                 |                      |                    |                                  |
|             |                      |                                      | 東区医師            | 会練習用さんの部屋            |                    |                                  |
|             | タイトル                 | 練習                                   |                 |                      |                    |                                  |
|             | トビックテーマ              | 何とかここまで、できました。                       |                 |                      |                    |                                  |
|             | 添付ファイル               |                                      |                 |                      |                    |                                  |
|             |                      | ▼参加者一覧                               |                 |                      |                    |                                  |
|             |                      | 事業所名                                 | 名前              | コミュニティ参加期間           | ケアレポ参加期間           | ^                                |
|             |                      |                                      |                 |                      |                    |                                  |
|             |                      |                                      |                 |                      |                    |                                  |
|             |                      |                                      |                 |                      |                    |                                  |
|             |                      |                                      |                 |                      |                    |                                  |
|             |                      |                                      |                 |                      |                    |                                  |
|             | dialan tr            |                                      |                 |                      |                    |                                  |
|             | <b></b>              |                                      |                 |                      |                    |                                  |
|             |                      |                                      |                 |                      |                    |                                  |
|             |                      |                                      |                 |                      |                    |                                  |
|             |                      |                                      |                 |                      |                    |                                  |
|             |                      |                                      |                 |                      |                    |                                  |
|             |                      |                                      |                 |                      |                    |                                  |
|             |                      |                                      |                 |                      |                    |                                  |
|             |                      |                                      |                 |                      |                    | ~                                |
|             |                      |                                      | 1               |                      |                    | 通知設定】                            |
|             |                      |                                      |                 | 区 作成画面に戻る            | この内容で作成する          | л. <b>—</b>                      |
| H 🛛         | 😂 🛛 🗴 🛾              | w P A http://w                       |                 | スタート メニ:             | 1- " JOJ74 " 🦹 " 🔺 | ≝ P• 1⊒ ● ⊗ ▲ 3:20<br>2015/10/17 |
|             |                      |                                      |                 |                      | 111 111            | 2013/10/17                       |

### 画面右上の三本線のロゴをクリックして、ログアウ

### トして下さい。

以上で終了です。お疲れ様でした。